# **Empresa Beneficiária**

É a empresa que concede um benefício-alimentação ao trabalhador por ela contratado

# 1. Como efetuar o LOGIN DE ACESSO ao Sistema PAT?

Basta acessar o site http://trabalho.gov.br/sistemas/patnet/

No item "cadastre-se", faça gerar o seu login de acesso.

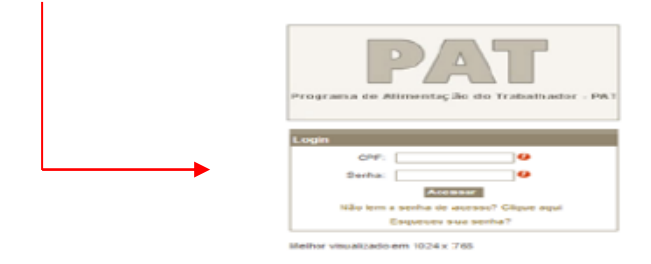

#### Instrução para login de acesso:

Coloque seu CPF, digite o código de segurança e clique em pesquisar (o sistema vai inserir o seu nome automaticamente). Em seguida coloque seu e-mail, indique o grupo de acesso "beneficiária", escolha sua senha de seis a oito dígitos e após confirmar sua senha clique em gravar.

# 2. Como RECUPERAR A SENHA?

Caso queira verificar a <u>senha por e-mail</u>, faça o seguinte procedimento:

- Clique em esqueceu sua senha;
- Após, o sistema vai redigitalizar uma nova senha e encaminhar no e-mail cadastrado.

Caso queira verificar a senha na tela, faça o seguinte procedimento:

- Clique em esqueceu sua senha;
- Visualize e clique na mensagem em vermelho (caso esteja com problema na visualização do e-mail clique <u>AQUI</u>);
- Digite os dados solicitados (CPF, data de nascimento e o e-mail cadastrado);
- A senha será visualizada na tela.

#### 3. Como efetuar a INSCRIÇÃO da empresa beneficiária?

- Acesse o site http://trabalho.gov.br/sistemas/patnet/
- No login de acesso, informe CPF e senha;
- Clique em BENEFICIÁRIA INSCRIÇÃO.

**Obs.** As instruções para o preenchimento do formulário de inscrição encontram-se disponíveis no **PASSO A PASSO no link <u>COMO SE CADASTRAR NO PAT</u>.**  **Nota1:** Para efetivação da inscrição na modalidade "serviço próprio", é necessário que a empresa tenha em mãos o <u>número de registro e a Anotação de Responsabilidade Técnica - AR do nutricionista</u>. Nas demais modalidades é necessário que a empresa tenha <u>apenas número de registro da empresa fornecedora</u>.

Nota 2: O tempo médio para realizar a inscrição de cada CNPJ no sistema é de 15 minutos.

# 4. A inscrição da empresa beneficiária pode iniciar com o CNPJ da filial?

Não. A inscrição da empresa beneficiária é feita com o CNPJ da matriz, devendo as informações sobre a Execução do Programa serem discriminadas por estabelecimento.

**Nota:** Caso não tenha trabalhadores na matriz, a empresa deverá informar em "Dados da Empresa", o CNPJ da matriz e na tela de Execução do Programa, indicar o CNPJ da filial.

# 5. Como efetuar ALTERAÇÃO na inscrição da empresa beneficiária?

- Acesse o site http://trabalho.gov.br/sistemas/patnet/
- No login de acesso, informe CPF e senha;
- Clique em BENEFICIÁRIA ALTERAR.
- > Alterar dados da empresa referentes à primeira página da inscrição:
  - Informe o CNPJ/CEI da empresa e o nº de Inscrição, em seguida clique em pesquisar;
  - Clique na faixa da razão social da empresa;
  - Faça as alterações referentes aos dados da empresa;
  - Clique em próximo;
  - Na próxima tela, clique novamente em **próximo**;
  - Informe o código de segurança para confirmar a alteração e clique em alterar.
- Alterar Qt. de trabalhadores beneficiados por Modalidades/Qt/dia de Refeições Fornecidas e a Faixa Salarial referentes a segunda página da inscrição "Execução do Programa":
  - Informe o CNPJ/CEI da empresa e o nº. de Inscrição, em seguida clique em pesquisar;
  - Clique na faixa da razão social da empresa;
  - Na tela de "dados da empresa" clique em próximo;
  - Desça o cursor com o mouse e localize todas as tabelas com as informações da matriz e filial no campo "Resultado";
  - Identifique o CNPJ que deseja alterar, após clique no istema abrirá as informações agregadas na inscrição;
  - Volte para o início da página e altere os campos necessários;
  - No item <u>quantidade de trabalhadores beneficiados por modalidades</u>
  - No item <u>qt/dia de refeições fornecidas</u>
  - No item <u>faixa salarial</u>
  - Depois de fazer todas as alterações clique em alterar;
  - Clique em próximo e informe o código de segurança para confirmar a alteração;
  - Após, clique em alterar.

# Alterar empresa fornecedora:

- Informe o CNPJ/CEI da empresa e o nº. de Inscrição, em seguida clique em pesquisar;
- Clique na faixa da razão social da empresa;
- Na tela de "dados da empresa" clique em próximo;
- Na tela "Execução do Programa", desça o cursor com o mouse e localize todas as tabelas com as informações da matriz e filial no campo "Resultado";
- Identifique o CNPJ que deseja alterar, após clique no istema vai abrir as informações agregadas na inscrição;
- No item <u>empresas fornecedoras</u> clique no item consultar, em seguida digite o número do registro da nova fornecedora, clique em pesquisar. Ao localizar a razão social da empresa dê um clique. Identifique a modalidade e clique em inserir.
- Depois de inserir o registro da fornecedora, clique no item alterar;
- Clique em próximo e informe o código de segurança para confirmar a alteração;
- Após, clique em alterar.

#### > Alterar nutricionista:

- Informe o CNPJ/CEI da empresa e o nº. de Inscrição, em seguida clique em pesquisar;
- Na tela de "dados da empresa" clique em próximo;
- Na tela "Execução do Programa", desça o cursor com o mouse e localize todas as tabelas com as informações da matriz e filial no campo "Resultado";
- Identifique o CNPJ que deseja alterar, após clique no (bloquinho com lápis) O sistema abrirá as informações agregadas na inscrição;
- No item nutricionista clique no item consultar, em seguida digite o número do registro do novo nutricionista e clique em pesquisar. Ao localizar o nome do nutricionista dê um clique;
- Depois de inserir o número de registro do nutricionista, clique no item alterar;
- Clique em próximo e informe o código de segurança para confirmar a alteração;
- Após, clique em alterar.

OBS: Ao informar o número de registro do novo nutricionista, o anterior é desvinculado automaticamente.

# 6. Como EXCLUIR o registro da empresa fornecedora/ facilitadora na inscrição da empresa beneficiária?

- Acesse o site <u>http://trabalho.gov.br/sistemas/patnet/</u>
- No login de acesso, informe CPF e senha;
- Clique em BENEFICIÁRIA ALTERAR.
- Informe o CNPJ/CEI da empresa e o nº. de inscrição, em seguida clique em pesquisar;
- Clique na faixa da razão social da empresa;
- Na tela de "dados da empresa" clique em próximo;
- Na tela "Execução do Programa", desça o cursor com o mouse e localize todas as tabelas com as informações da matriz e filial no campo "Resultado";
- Identifique o CNPJ que deseja excluir a fornecedora, após clique no is (bloquinho com lápis) O sistema vai abrir as informações agregadas na inscrição;
- No item empresas fornecedoras clique no(excluir);
- Depois de excluir o número de registro da fornecedora, clique no item alterar;
- Clique em próximo e informe o código de segurança para confirmar a exclusão;
- Após, clique em alterar.

OBS 1: O sistema n¬o permite excluir o n¾mero do registro de empresa fornecedora sem que seja informado o n¾mero do registro da nova empresa fornecedora

OBS 2: Para a modalidade Servi<sup>-</sup>o Pr<sup>1</sup>prio deve ser informado o n<sup>3</sup>/mero do registro do(a) nutricionista no PAT **e a sua respectiva Anotação de Responsabilidade Técnica - ART.** 

7. Como DESVINCULAR o n<sup>3</sup>/<sub>4</sub>mero do registro no PAT do(a) Nutricionista na inscri<sup>-</sup>¬o da empresa benefici<sup>-</sup>ria?

Para desvincular o número do registro de nutricionista na inscrição da empresa beneficiária é necessário informar imediatamente o número de registro de outro profissional nutricionista. 8. Como INCLUIR CNPJ de filial?

- Acesse o site http://trabalho.gov.br/sistemas/patnet/
- No login de acesso, informe CPF e senha;
- Informe o CNPJ/CEI (matriz) da empresa e o número de inscrição;
- Clique em pesquisar;
- Clique na faixa da razão social da empresa;
- Na tela "dados da empresa", clique em pr<sup>1</sup>ximo;
- Na tela "Execução do Programa", marque a op<sup>-</sup>¬o filial, faça as inclusões dos dados e clique em inserir;
- Clique em pr<sup>1</sup>ximo e informe o código de segurança para confirmar a alteração;
- Após, clique em alterar.
- 9. Como EXCLUIR CNPJ de Filial?
  - Acesse o site http://trabalho.gov.br/sistemas/patnet/
  - No login de acesso, informe CPF e senha;

  - Informe o CNPJ/CEI (matriz) da empresa e o número de Inscrição;
  - Clique em pesquisar;
  - Clique na faixa da razão social da empresa;
  - Na tela "dados da empresa", clique em pr<sup>1</sup>ximo;
  - Na tela "Execução do Programa", localize a tabela com as informações da matriz e filial;
  - Identifique o CNPJ que você quer excluir;
  - Clique (excluir), depois em pr<sup>1</sup>ximo;
  - Informe o código de segurança e clique em alterar.

10. Como EXCLUIR os dados da ôExecu<sup>-</sup>-o do Programaõ referentes © matriz?

- Acesse o site http://trabalho.gov.br/sistemas/patnet/
- No login de acesso, informe CPF e senha;
- Informe o CNPJ/CEI (matriz) da empresa e o número de Inscrição;
- Clique em pesquisar;

- Clique na faixa da razão social da empresa;
- Na tela "dados da empresa", clique em próximo;
- Na tela "Execução do Programa", localize a tabela com as informações da matriz e filial;
- Identifique o CNPJ da matriz;
- Limpe todos os campos, depois clique em próximo;
- Informe o código de segurança e clique em alterar.

# 11. Como ALTERAR RESPONSÁVEL pela inscrição?

Para mudar o responsável pelo cadastro, faça a alteração com outro login. Com este procedimento, o titular do novo login é quem vai ficar como responsável pelas novas informações.

# 12. Como CONSULTAR O NÚMERO DE INSCRIÇÃO da empresa beneficiária?

- Basta acessar <u>http://trabalho.gov.br/sistemas/patnet/</u>
- No login de acesso, informe CPF e senha;
- Clique em BENEFICIÁRIA CONSULTAR;
- Informe o CNPJ/CEI (matriz) da empresa e clique em pesquisar;
- Clique na faixa da razão social da empresa;

 Na tela de "dados da empresa", acima do campo "observações", consta o <u>número de</u> inscrição da empresa.

#### 13. Como fazer a impressão de COMPROVANTE DE INSCRIÇÃO da empresa beneficiária?

- Basta acessar http://trabalho.gov.br/sistemas/patnet/
- No login de acesso, informe CPF e senha;
- Clique em BENEFICIÁRIA REEMITIR COMPROVANTE;
- Informe CNPJ/CEI (matriz) da empresa e o número de inscrição;
- Faça a escolha de imprimir comprovante (completo ou simplificado) e clique em confirmar.

**Nota1:** Para reemitir o comprovante é necessário o número de inscrição, caso não o tenha, clique no módulo <u>consultar</u> (vide item 11 deste documento).

**Nota2**: Os comprovantes anteriores a 2008 estão disponíveis no site <u>https://www.gov.br/trabalho-e-previdencia/pt-br/servicos/empregador/programa-de-alimentacao-do-trabalhador-pat</u> no link Como consultar inscrição/registro no PAT - anterior a 2008.

14. Como fazer a consulta de filial(is)?

- Basta acessar http://trabalho.gov.br/sistemas/patnet/
- No login de acesso, informe CPF e senha;
- Clique em BENEFICIÁRIA CONSULTAR FILIAIS;
- Informe o CNPJ da matriz e clique em pesquisar.

15. Como INATIVAR a inscrição da empresa beneficiária?

- Basta acessar http://trabalho.gov.br/sistemas/patnet/
- No login de acesso, informe CPF e senha;
- Clique em EMPRESA BENEFICIÁRIA ATIVAR/INATIVAR

 Informe o CNPJ/CEI (matriz) da empresa e o número de inscrição, em seguida clique em pesquisar;

- Clique na faixa da razão social da empresa;
- Clique em inativo;
- No campo observação, informe o motivo do cancelamento;
- Informe o código de segurança e clique em confirmar.

OBS: Ao inativar a inscrição da beneficiária, o(a) nutricionista é desvinculado automaticamente.

# 16. Como fazer a IMPRESSÃO DE COMPROVANTE DE INATIVAÇÃO da inscrição da empresa beneficiária?

- Basta acessar http://trabalho.gov.br/sistemas/patnet/
- No login de acesso, informe CPF e senha;
- Clique em BENEFICIÁRIA REEMITIR COMPROVANTE DE CANCELAMENTO;
- Informe o CNPJ/CEI (matriz) da empresa e clique em confirmar.

# 17. Como ATIVAR A INSCRIÇÃO da empresa beneficiária?

- Basta acessar http://trabalho.gov.br/sistemas/patnet/
- No login de acesso, informe CPF e senha;
- Clique em Beneficiária Ativar/Inativar;
- Informe o CNPJ e o número de inscrição e, em seguida, clique em pesquisar;
- Clique na faixa da razão social da empresa;
- Clique na opção Ativo;
  Desça o cursor com o mouse e localize todas as tabelas com as informações da matriz e filial no campo "Resultado";
- Clique no **(bloquinho com lápis) -** O sistema vai abrir as informações agregadas na inscrição;
- Volte para o início da página onde consta a opção matriz e filial e atualize todos os campos;
- No item <u>empresas fornecedoras</u> clique no item consultar, em seguida digite o número do registro da nova fornecedora, clique em pesquisar. Ao localizar a razão social da empresa dê um clique. Identifique a modalidade e clique em inserir.
- Continue preenchendo as informações;
- Quando chegar no link "alterar" antes do campo resultado, clique nele.
- Depois vá até o campo código de segurança e o preencha.
- Depois clique em confirmar.